## PASSAGGI PER VISUALIZZARE L'AVVISO ED EFFETTUARE UN PAGAMENTO CON PAGO IN RETE

- 1) Accedere a Pago In Rete (<u>http://www.istruzione.it/pagoinrete</u>) mediante:
  - a. SPID
  - b. CIE (Carta d'Identità Elettronica)
  - c. Credenziali di registrazione al portale MI e MIUR

| TUSE                                         | COME ACCEDERE                                                                                                    | COME REGISTRARSI                                                                                                    | COSA PAGARE                                                                                                    | COME FARE | PRESTATORI DEL SERVIZIO | ASSISTENZA |
|----------------------------------------------|----------------------------------------------------------------------------------------------------|----------------------------------------------------------------------------------------------------|----------------------------------------------------------------------------------------------------|-----------|-------------------------|------------|
| Per<br>tras                                  | un amministra<br>parente, più se<br>en la Rete, il servizio cer                                                                                  | zione più mode<br>implice                                                                                                    | rna, piu<br>ti telematici del Ministern                                                                                                 | Docum     | nenti                   |            |
| dell'ist<br>scolas                           | ruzione, puoi eseguire i p<br>tici o per le istanze al Mir                                                                                       | agamenti dei contributi e<br>iistero con il sistema pag                                                                                              | edelle tasse per i servizi<br>oPA.                                                                                                    |           | JRE                     |            |
| Acced<br>carta o<br>esegu<br>postal<br>nagan | indo con PC, Tablet, Sma<br>li credito, addebito in con<br>re il versamento presso<br>i o altri prestatori di servi<br>uento predisposto dal sis | rtphone puoi scegliere di<br>ito (o con altri metodi di p<br>le tabaccherie, sportelli ba<br>izi di pagamento (PSP), sc<br>tema, che rinotta OR-Ceri | pagare subito online con<br>agamento) oppure di<br>ancari autorizzati, uffici<br>aricando il documento di<br>le e Bollettino Postale På | MANUA     | LE PAGAMENTI SCOLASTICI |            |
| bullen                                       | ieries presispasta car as                                                                                                    | contra che riporta diri coo                                                                                                    | it i Domesting ( Dottine ( Pa                                                                                                    |           | C DI CALIFORTI MULTO    |            |

Il sistema apre la seguente pagina per fare l'accesso al servizio.

|                  | 0                      |
|------------------|------------------------|
| Username:        | Username dimenticato?  |
| mi11643          |                        |
| Password:        | Password dimenticata?  |
|                  |                        |
|                  | ENTRA                  |
| (                | OPPURE                 |
| Entra con SPID   | Approfondisci SPID     |
| 🚯 Entra con CIE  | Approfondisci CIE      |
| Login with eIDAS | Learn more about eIDAS |
|                  |                        |

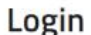

2) Una volta effettuato l'accesso, cliccare sull'icona VAI A PAGO IN RETE SCUOLE

| Il sistema Pago In Poto                                                                                                    |
|----------------------------------------------------------------------------------------------------|
| Pago In Rete è il sistema centralizzato del MIUR che consente ai cittadini di effettuare                                                                                                    |
| pagamenti telematici a favore degli istituti Scolastici e del Ministero.                                                                                                    |
| Tale sistema si interfaccia con PagoPA®, una piattaforma tecnologica che assicura<br>l'interoperabilità tra Pubbliche Amministrazioni e Prestatori di Servizi di Pagamento (Banche,<br>Poste, etc.) aderenti al servizio. |
| Per la visualizzazione e il pagamento telematico di contributi richiesti dalle scuole per i servizi<br>erogati utilizza il link "Vai a Pago in Rete Scuole".                                                              |
| Per l'effettuazione di un pagamento telematico di un contributo a favore del <b>Miur</b> utilizza il link:<br>"Vai a Pago in Rete MIUR"                                                                                   |

### 3) Cliccare su VERSAMENTI VOLONTAR

# 2.2. Versamenti volontari

La sezione Versamenti Volontari consente di visualizzare tutti i versamenti volontari eseguibili tramite il servizio per le scuole e provvedere al versamento telematico con il sistema pagoPA, compilando per il pagamento i dati del soggetto versante (es. alunno).

Si accede alla pagina "Versamenti volontari" dal link in alto della home page.

| ŀ | lome                                 | Versamenti volontari                                                                                   | Visualizza pagamenti                                                                                   | Gestione consensi                                                                            | Richiedi assistenza                                                  | Nome Cognome<br>Area riservata   Esci |
|---|--------------------------------------|----------------------------------------------------------------------------------------------------|----------------------------------------------------------------------------------------------------|----------------------------------------------------------------------------------------------|----------------------------------------------------------------------|---------------------------------------|
|   | Hon                                  | ne 🚹                                                                                                   |                                                                                                    |                                                                                              |                                                                      | $\sim^{\circ}$                        |
| 1 | II sistema<br>contributi<br>anche es | Pago In Rete consente la vis<br>scolastici, emessi dalle segre<br>eguire versamenti volontari a f      | ualizzazione e il pagamento o<br>erie scolastiche per gli alunni<br>avore degli istituti scolastici.   | degli avvisi telematici, relativ<br>i frequentanti. Con Pago In I                            | <i>r</i> i a tasse e<br>Rete è possibile                             |                                       |
|   | Potrai vis<br>scuole al              | ualizzare gli avvisi telematici d<br>tuo profilo. In caso di mancata                                   | i pagamento emessi dagli isti<br>visualizzazione degli avvisi o<br>informazioni mancanti per l'a       | tuti di frequenza per gli alun<br>contatta l'istituto scolastico d                           | nni associati dalle<br>di frequenza                                  |                                       |
| 1 | profilo rici<br>pagamen              | everai dal sistema sulla tua ca<br>to emessi dalla scuola di frequ<br>2ete Potrai inoltre scaricare di | sella di posta elettronica per a<br>lenza dell'alunno che le notific<br>ettamente dall'applicazione l' | conale sia le notifiche degli a<br>che dei pagamenti che sono<br>attestazione di pagamento i | avvisi telematici di<br>o stati eseguiti con<br>valida per eventuali |                                       |

Per eseguire un versamento volontario l'utente deve:

- a) ricercare la scuola di interesse
- b) visualizzare le contribuzioni che la scuola ha reso eseguibili
- c) ricerca e selezione la causale del contributo che vuole versare
- d) procedere con il pagamento

### 4) Cercare la scuola: 2 modalità

a. Inserendo il codice meccanografico della scuola PGIC86400T

| Versamenti volontari - r<br>In questa pagina puoi ricercare una scuola aderen | Ticerca scuola<br>te a PagoPA per visualizzare i versan | nenti eseguibili con il servizio Pago in Rete e pro                                  | edere al pagamento telematico. |
|-------------------------------------------------------------------------------|---------------------------------------------------------|--------------------------------------------------------------------------------------|--------------------------------|
| Ricerca scuola sul territorio Regione Seleziona Cerca                         |                                                         | Riterca per codice<br>Codice meccanografico<br>Codice meccanografico scuola<br>Cerca |                                |
| Elenco scuole                                                                 |                                                         |                                                                                      | 1                              |
| CODICE MECCANOGRAFICO                                                         | DEHOMINAZIONE SCUOLA                                    | INDIRIZZO                                                                            | AZIONI                         |
| /Codice meccanografico scuola                                                 | Istituto scolastico                                     | Via xxxx, n. xx SENIGALLIA (AN)                                                      | Q                              |
|                                                                               | 4 Carscelle                                             | Chiudi 3                                                                             | ₂ ᠿ                            |

b. Cercando per <u>REGIONE e CITTA'</u>

Nella maschera seguente raffigurata per esempio la ricerca e selezione di una scuola del comune di SENIGALLIA.

|                                                                                                    |                                                                                                    | ricerca per cource                                                 |                             |
|----------------------------------------------------------------------------------------------------|----------------------------------------------------------------------------------------------------|--------------------------------------------------------------------|-----------------------------|
| Regione                                                                                                    | Provincia                                                                                                    | Codice meccanografico                                              |                             |
| MARCHE                                                                                                    | ANCONA                                                                                                    |                                                                    |                             |
| Comune                                                                                                    | Denominazione scuola                                                                                                    | Cerca                                                              |                             |
| SENIGALLIA                                                                                                    |                                                                                                    | Cerca                                                              |                             |
| Elenco scuole                                                                                                    |                                                                                                    |                                                                    |                             |
| Elenco scuole                                                                                                    |                                                                                                    |                                                                    | Pagine 1                    |
| Elenco scuole<br>codice meccanografico                                                                            | Cerca                                                                                                    | • INDIRJZZO                                                        | Pagina 1<br>• AZIONI        |
| CODICE MECCANOGRAFICO<br>CODICE MECCANOGRAFICO                                                                    | Cerca  Cerca  Ce | tindiejzzo<br>Via xxxx, n. xx SENIGALLIA (AN)                      | Pegine 1<br>• AZIONI<br>• C |
| CODICE MECCANOGRAFICO<br>CODICE MECCANOGRAFICO<br>Codice meccanografico scuola 1<br>odice meccanografico scuola 2 |                                                                                                    | Via xxxx, n. xx SENIGALLIA (AN)<br>Via xxxx, n. xx SENIGALLIA (AN) | Pogna I<br>AZIOHI<br>Q      |

- 5) Per visualizzare i pagamenti che la scuola ha reso eseguibili cliccare il simbolo della Lente (Vd freccia rossa n. 2).
- 6) Per procedere al pagamento cliccare l'icona "<€" :

| Versamenti volontari - causali per scuola              |                                                                                                    |                     |   |               |             |        |  |  |  |  |  |
|--------------------------------------------------------|----------------------------------------------------------------------------------------------------|---------------------|---|---------------|-------------|--------|--|--|--|--|--|
| Codice meccanografico<br>Codice scuola                 | Codice neuconografico:         Denominazione scuola:           Codice scuola         Istituto scolastico |                     |   |               |             |        |  |  |  |  |  |
| Via xxxx, n. xx SENIGALLIA (AN)<br>Filtra per causale: |                                                                                                    |                     |   |               |             |        |  |  |  |  |  |
| Lista versam                                           | enti eseguibili                                                                                          | Cerca Cancella      |   |               |             | Jine 🖬 |  |  |  |  |  |
| ANNO SCOLASTICO                                        | CAUSALE                                                                                                  | BENEFICIARIO        | ۰ | DATA SCADENZA | IMPORTO (€) | AZIONI |  |  |  |  |  |
| 2020/21                                                | Contributo volontario as 21/22                                                                           | ISTITUTO SCOLASTICO |   | 31/08/2021    | 22,0        | <€     |  |  |  |  |  |
|                                                        |                                                                                                    | Chiudi              |   |               |             |        |  |  |  |  |  |

7) Inserire le informazioni richieste dal portale per procedere al pagamento:

| Anno scolastico: 2020/21         | Causale: Contributo           | volontario as 21/22           | Beneficiario: Is | tituto scolastico | Data scadenza | 31/08/2021 |
|----------------------------------|-------------------------------|-------------------------------|------------------|-------------------|---------------|------------|
| Vota informativa: • Allegato     | informativa                   |                               |                  |                   |               |            |
|                                  |                               |                               |                  |                   |               |            |
| noilare i campi sequenti con i d | ti dell'alunno o del societti | ner cui si sta eseguendo il   | uore amonto      |                   |               |            |
| Codice fiscale *                 | an den alumno o der söggetti  | o per cui si sta eseguendo il | Nome *           |                   |               |            |
| BBBCCC83E23H501X                 |                               |                               | Mario            |                   |               |            |
| Cognome *                        |                               |                               | Importo          |                   |               |            |
| Bianchi                          |                               |                               | 22,00            |                   |               |            |
| Note                             |                               |                               |                  |                   |               |            |
| CONTRIBUTO VOLONTAR              | RIO - ASSICURAZIONE           |                               |                  |                   |               |            |
| *                                |                               |                               |                  |                   |               |            |
|                                  |                               |                               |                  |                   |               |            |

- a) Codice fiscale dell'alunno
- b) Nome e Cognome dell'alunno
- c) Importo: l'importo è proposto dalla scuola, ma è modificabile
- d) Note: inserire come Causale nelle note CONTRIBUTO VOLONTARIO ASSICURAZIONE

In relazione ai dati inseriti dall'utente il sistema genera un avviso di pagamento intestato all'alunno indicato e apre la pagina del carrello dei pagamenti che riporta il pagamento inserito nel carrello e i pulsanti per procedere con il versamento volontario.

| Carrello Pagame                                                                                                    | enti                                                                                                    |                                  |                               |                                                                                                    |                                                    | $\sqrt{1}$                                           | $\int_{1}^{2}$ |
|----------------------------------------------------------------------------------------------------|----------------------------------------------------------------------------------------------------|----------------------------------|-------------------------------|----------------------------------------------------------------------------------------------------|----------------------------------------------------|------------------------------------------------------|----------------|
| CODICE AVVISO                                                                                                    | CAUSALE                                                                                                    | ALUNNO                           | SCADENZA                      | BENEFICIARIO                                                                                         | IMPORTO (€)                                        | FLAG OPPOSIZIONE (*)                                 | AZIONI         |
| A97199520582210822222017VPHON                                                                                      | Contributo volontario as 21/22                                                                                | Nome Cognome                     | 31/08/2021                    | ISTITUTO SCOLASTICO                                                                                  | 22,00                                              |                                                      | Û              |
| Pagamento online                                                                                                   | n il pagamento immediato                                                                                      |                                  | Pag                           | A Totale da (esc<br>amento offline                                                                   | n pagare in eu<br>Iluso commissio<br>nto di pagame | no: 22,00                                            |                |
| (*) Selezionando il check il versante<br>all'Agenzia delle Entrate per il 730<br>considerata solamente per i pagam | e esprime opposizione all'invio de<br>precompilato. L'eventuale opposi<br>enti effettuati con modalità online | ei pagamenti<br>zione sară<br>9. | Scarica<br>tramite<br>offrono | i il documento per pagare presso le<br>ATM, sportelli, APP su smartphone<br>il servizio a pagamento. | ricevitorie, i ta<br>e tablet o pres               | baccai e le banche adere<br>sso altri prestatori che | enti           |

**1 Flag opposizione**: selezionando questo check l'utente può esprimere la sua volontà di fare opposizione all'invio dei dati dei pagamenti all'Agenzia delle Entrate per il 730 precompilato. L'eventuale opposizione inserita dall'utente sarà considerata solo se la modalità di pagamento scelta è quella immediata.

**2 Elimina avviso dal carrello**: nella colonna "Azioni" attraverso l'icona "Elimina" l'utente può eliminare dal carrello il pagamento volontario inserito. In seguito a questa azione il sistema aggiorna in automatico il "Totale da pagare".

**3 Pagamento online**: attivando il pulsante "Procedi con pagamento immediato" l'utente viene indirizzato alla piattaforma per i pagamenti elettronici verso le pubbliche amministrazioni pagoPA dove potrà procedere al pagamento online (vedi <u>Par. 3.3</u> <u>Pagamento online</u>).

**4 Pagamento offline**: attivando il pulsante "Scarica il documento di pagamento"l'utente scarica il documento di pagamento predisposto dal sistema per effettuare il pagamento degli avvisi posti nel carrello in un secondo momento (vedi <u>Par.3.4 Pagamento offline</u>).

**5 Annulla pagamento**: attivando il pulsante l'utente annulla il pagamento visualizzato e torna alla ricerca dei versamenti volontari.

Al termine della transazione con esito positivo del pagamento l'utente potrà visualizzare l'avviso nella pagina "<u>Visualizza pagamenti</u>" impostando come filtro lo stato in "Pagato" e potrà visualizzare la <u>Ricevuta telematica</u> e scaricare l'<u>Attestato di pagamento</u>.

Cliccando l'opzione "**Procedi con il pagamento immediato**" (Freccia n. 3) si procede con il pagamento online.

### **OPPURE**

Cliccando su "<u>Scarica documento di pagamento</u>" (Freccia n.4) si scarica il documento in PDF e per pagare basterà recarsi in qualsiasi <u>Sportello bancario</u> o anche presso <u>Tabaccai</u> e <u>Ricevitorie</u>.